# HONDA導航圖資更新 Garmin 導航圖資更新操作說明

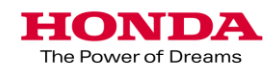

# 1.下載Garmin Express作業軟體說明

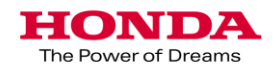

#### 第一次執行Honda 導航更新作業,必須下載" Garmin Express"

Garmin Express下載網址: 請依您電腦使用的作業系統進入網頁

Windows: https://www.garmin.com/en-US/software/express/windows/

Mac: https://www.garmin.com/en-US/software/express/mac/

#### 下載 Garmin Express

步驟1.

進入Garmin Express 下載網頁

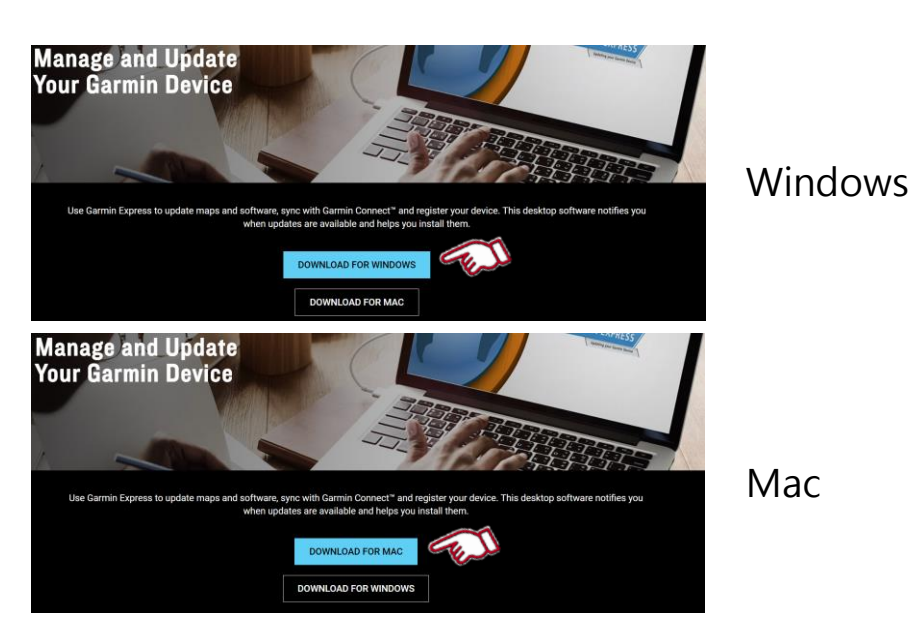

步驟2. 點選Download for Windows 或 Mac圖 示, 文件將被下載到 您的電腦

Mac

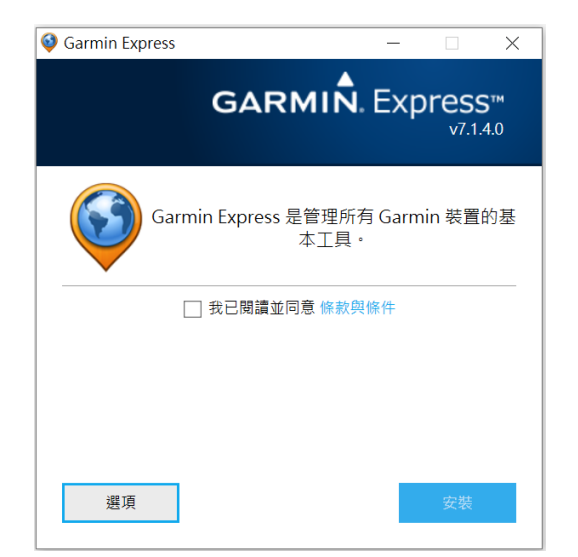

步驟3.

完成下載後, 請將執行檔案和Garmin Express 將安裝在您的電腦。

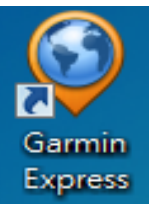

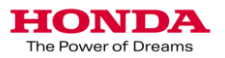

### 2.讀取車輛導航主機序號作業說明

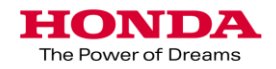

若要執行這些更新, 你需要具備下列條件:

#### 安裝前準備:

●先將USB隨身碟格式化

●將USB隨身碟插入汽車的USB專用插槽。 (請使用專用USB插槽。)

●安裝前USB隨身碟前,請先發動引擎。

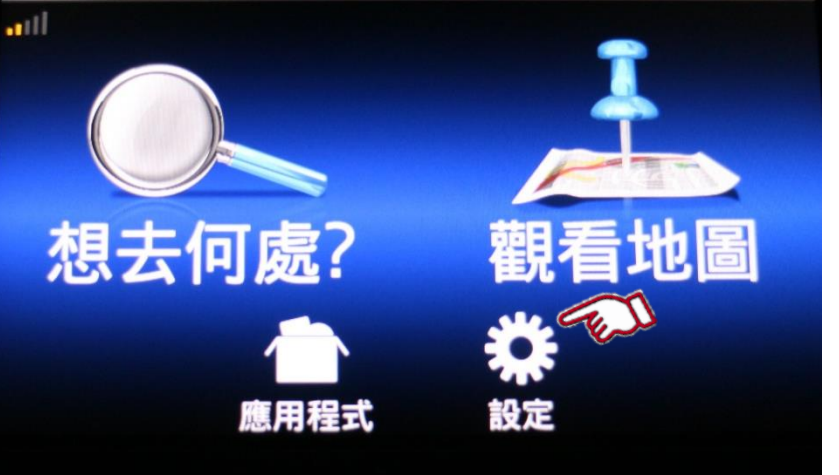

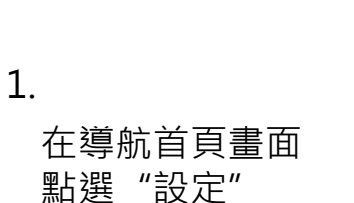

• 16GB USB 隨身碟

高速網際網路連線預估最長達4小時的時間

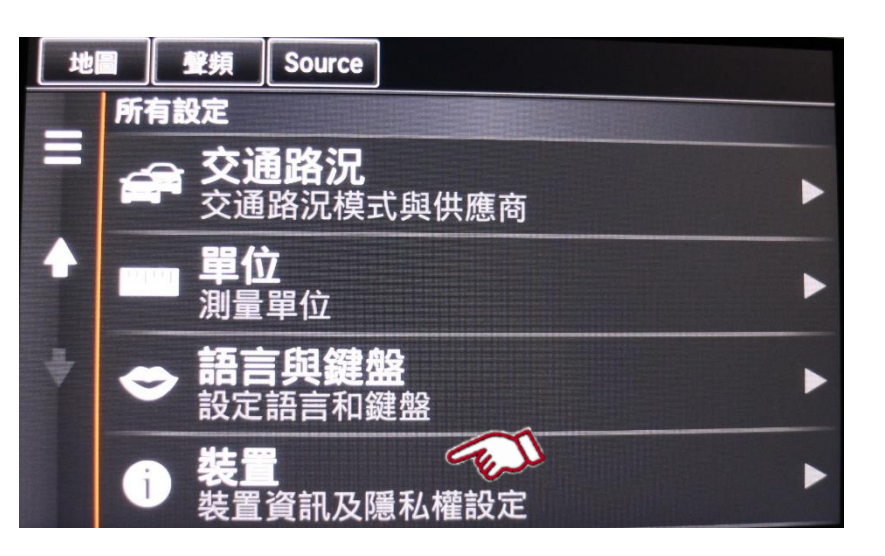

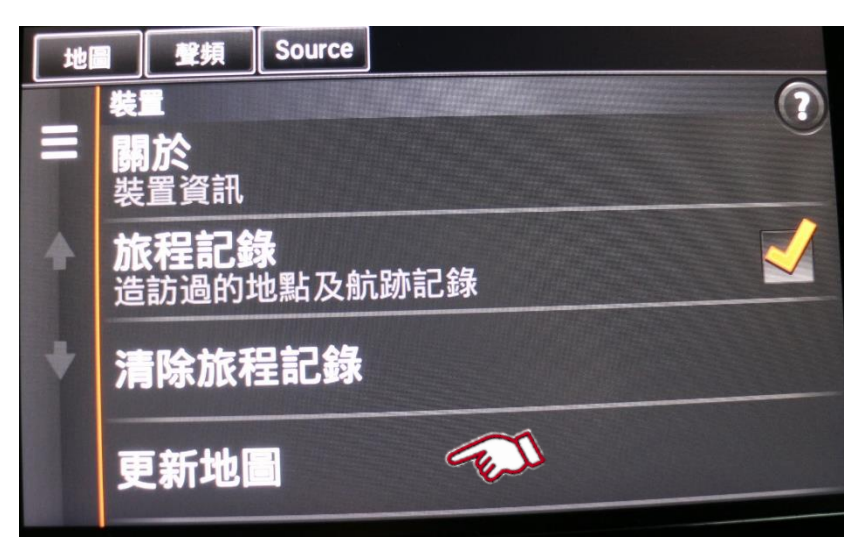

2. 點選"裝置"

3. 點選"更新地圖"

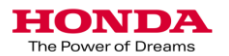

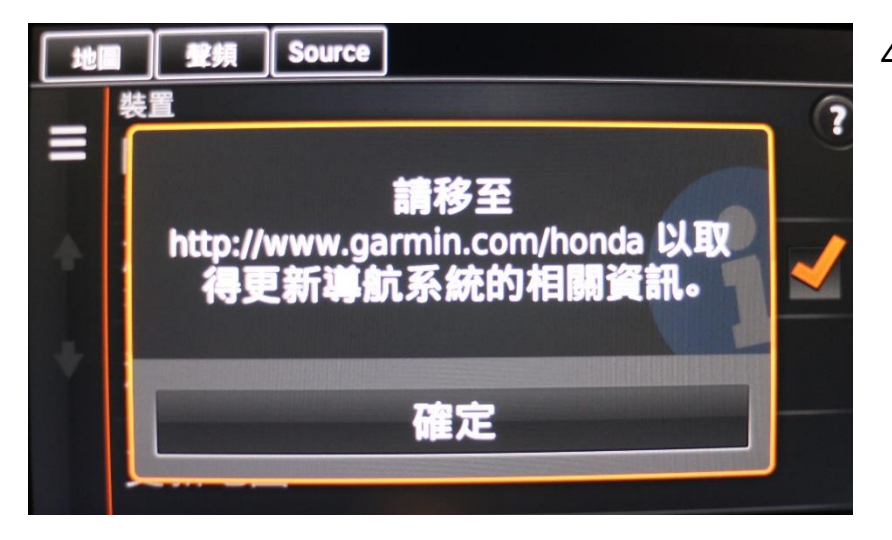

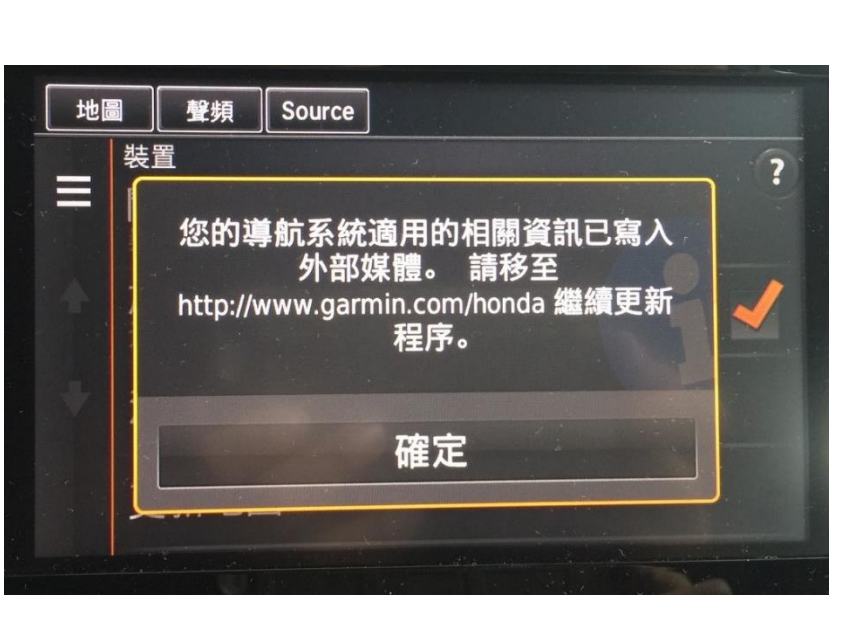

**4**. 點選"確定"

5. 點選"確定"

等待60秒後・再拔出 USB。

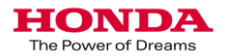

# 2.下載車輛導航圖資作業說明

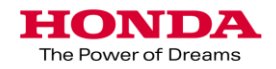

| Garmin Express                                             | ¢? <u>- □ ×</u> |
|------------------------------------------------------------|-----------------|
| ● 數迎使用全新的 Garmin Express ! 若要開始使用 ; 請選<br>簡輕 Express 的使用空法 | 擇或新增裝置。 🗙       |
| Come Copress no come                                       |                 |
|                                                            |                 |
|                                                            |                 |
| - Charles                                                  |                 |
| 新增裝置                                                       |                 |
|                                                            |                 |
|                                                            |                 |
|                                                            |                 |
|                                                            |                 |
|                                                            |                 |
|                                                            |                 |
|                                                            |                 |
|                                                            |                 |
|                                                            |                 |
|                                                            |                 |
|                                                            |                 |
| Garmin Express                                             | 0? <u>- = ×</u> |
|                                                            |                 |
| 將USB 隨身 <b>條</b> 插到電腦USB插槽                                 |                 |
|                                                            |                 |
|                                                            |                 |
|                                                            |                 |
|                                                            |                 |
|                                                            |                 |
|                                                            |                 |
| 0                                                          |                 |
| Waiting for you to plug in                                 |                 |
|                                                            |                 |
|                                                            |                 |
|                                                            |                 |
|                                                            |                 |
|                                                            | Cancel          |
|                                                            |                 |
| Garmin Express                                             | ¢?   _ □ ×      |
| 以下是我們找到的一些資訊:                                              |                 |
| Garmin Navigator                                           |                 |
| 序號:1019142041                                              |                 |
| 新增裝置                                                       |                 |
| HONDA                                                      |                 |
| 這不是您想找的東西嗎? 重新搜尋                                           |                 |
|                                                            |                 |
|                                                            |                 |
|                                                            |                 |
|                                                            |                 |
|                                                            |                 |
|                                                            |                 |
|                                                            |                 |
|                                                            |                 |
| 說明                                                         | 取消              |

1.先將 "Garmin Express" 安裝在電腦中, 再開啟.

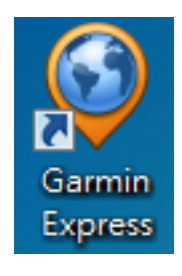

選擇"新增裝置"

2. 將USB 隨身碟插到電腦USB插槽.

3. 點選"新增裝置"

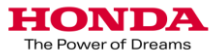

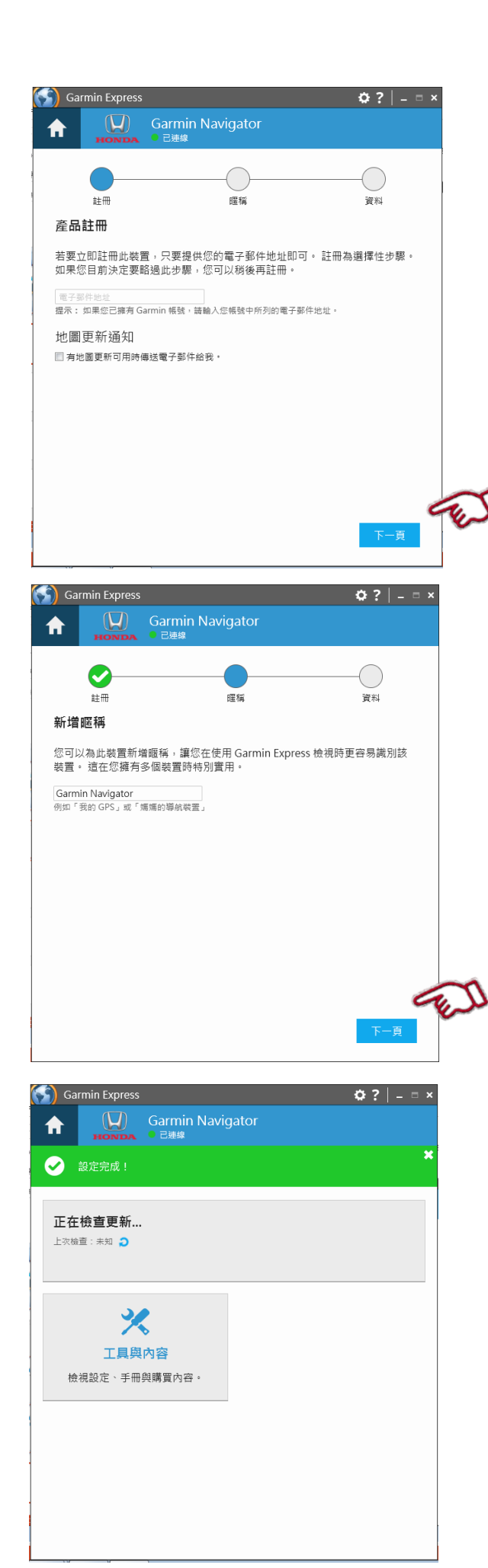

**4.** 如果客戶同意地圖更新時接到通知,請 填入電子郵件地址 並勾選通知他們下一次地圖更新。 選擇"下一步"

5. 可輸入 暱稱, 可以使用註冊帳號或者車身號碼。 確定後,選擇"完成"

6.確認是否有可用更新圖資。 如果有更新圖資可以點選 "View Details" 或安裝 點擊"安裝",開始更新。

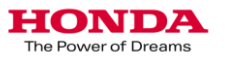

| <b>有 地圖 個更新可用</b><br>上 <sub>京檢查</sub> : 今天 @ 下午 0231 ♂<br>預估安裝時間: 31 分鐘<br>檢視詳細資料 | <del>g</del> ¥ <b>T</b> | 8 |
|-----------------------------------------------------------------------------------|-------------------------|---|
|                                                                                   |                         |   |

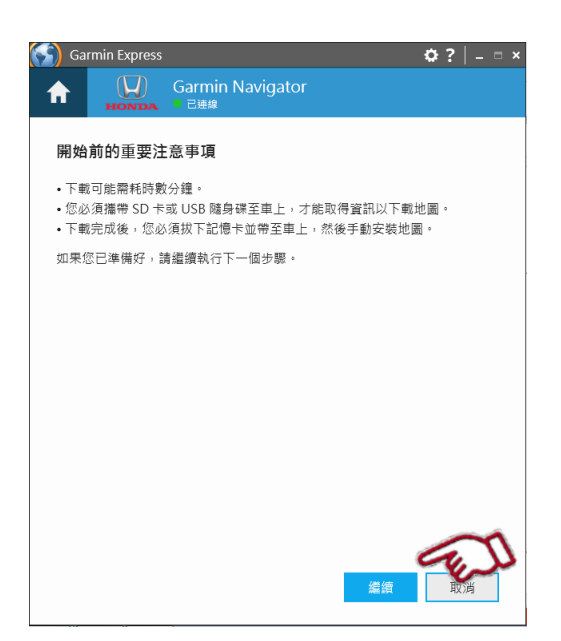

7. 顯示有可用更新信息。 選擇"安裝"

8. 有關更新注意事項說明。 請選擇"繼續"

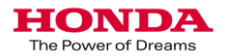

1. 更新下載將開始。

2. 建構圖資及複製檔案到USB隨身碟。

3. 下載作業完成。取出USB隨身碟。(圖片為示意圖,顯示資訊請依更新時為主)

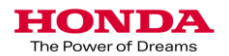

| Cormin Everaça   | <b>☆</b> 2 = v |
|------------------|----------------|
| Garmin Navigator | ₩ E   = = ^    |
| 正在準備             | 正在下戰           |
| 步驟1/2:正在準備地圖更新   |                |
| ○ 正在讀取記憶卡        |                |
|                  | ľ              |
|                  |                |
|                  |                |
|                  |                |
|                  |                |
|                  |                |
|                  |                |
|                  |                |
|                  |                |

| Garmin Express         | ¢? _□×    |
|------------------------|-----------|
| 合 (又) Garmin Navigator |           |
| <b>~</b>               |           |
| 正在準備                   | 正在下載      |
| 步驟2/2:正在下載地圖           |           |
|                        |           |
| 正在下載檔案                 | 剩餘時間:13分鐘 |
|                        |           |
|                        |           |
|                        |           |
|                        |           |
|                        |           |
|                        |           |
|                        |           |
|                        |           |
|                        |           |
|                        |           |
|                        |           |
|                        |           |
|                        |           |

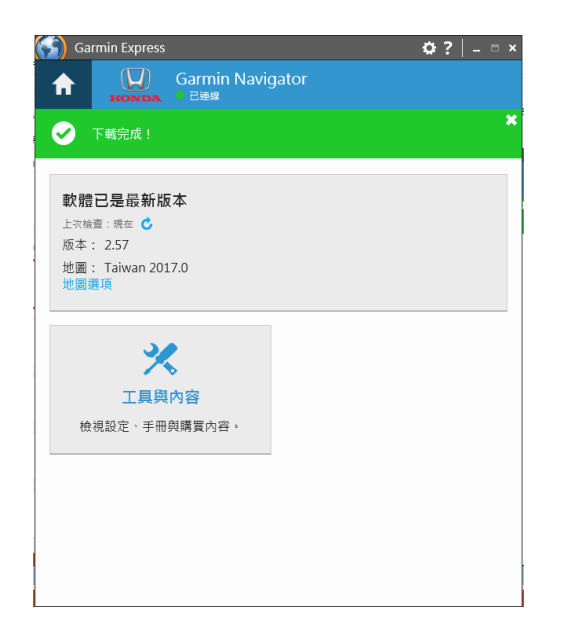

# 3.更新車輛導航圖資作業說明

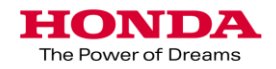

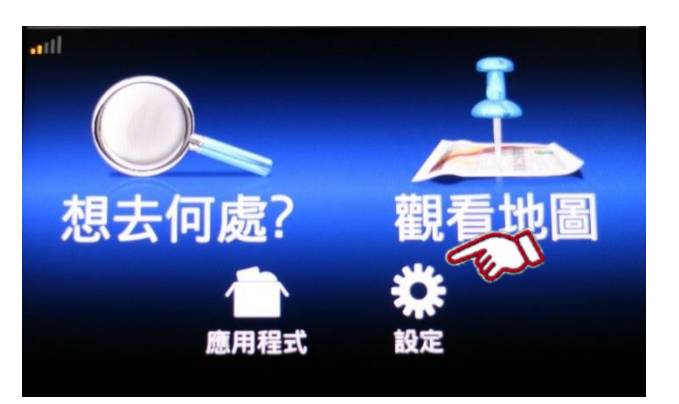

1. 在導航首頁畫面 點選"設定"

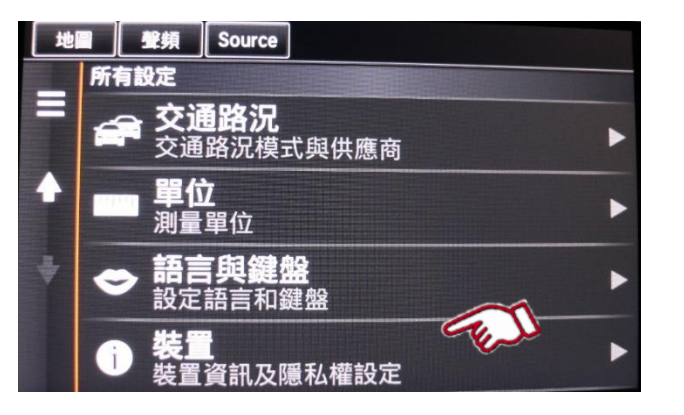

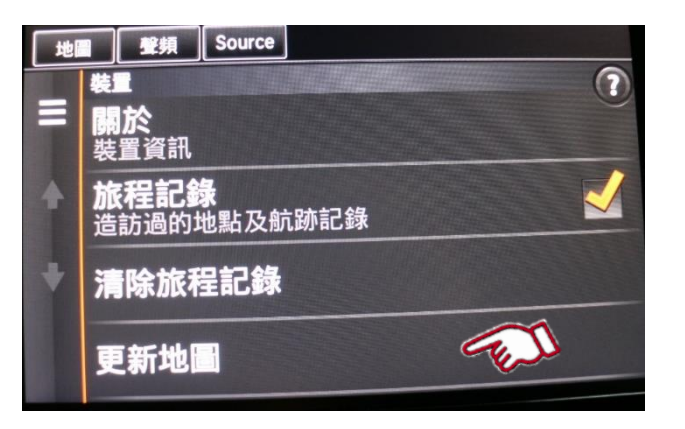

2. 點選"裝置"

3. 點選"更新地圖"

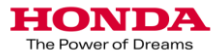

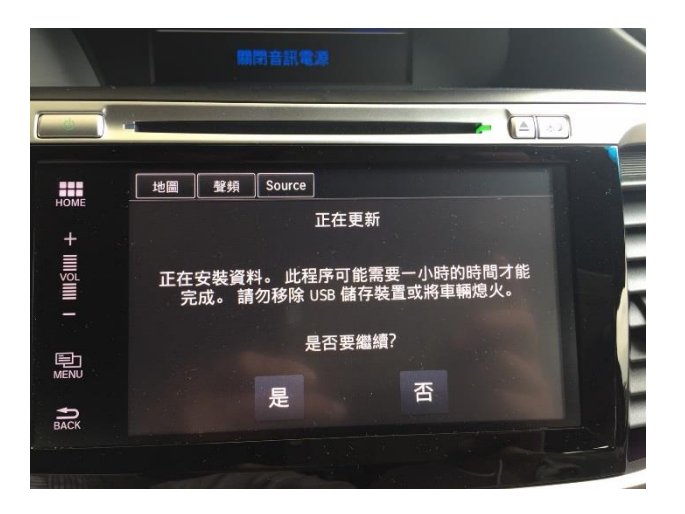

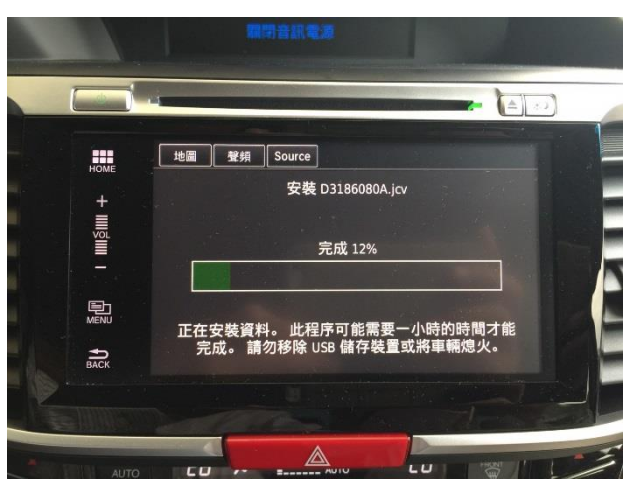

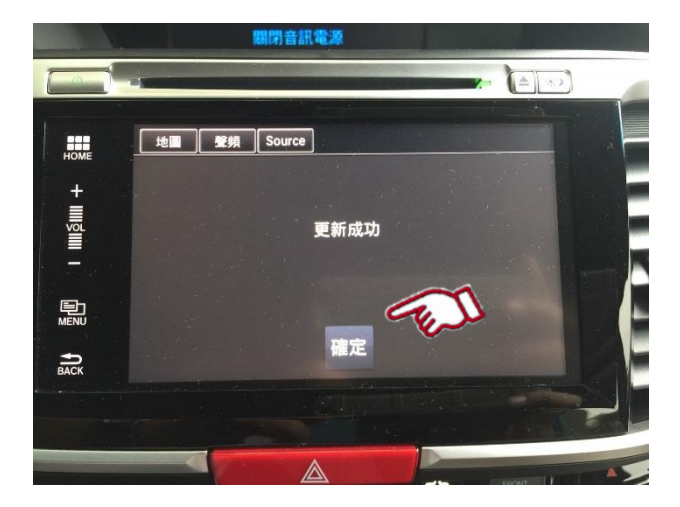

4. 選擇 "是" 繼續.

5. 安裝圖資.

6. 更新完成後 點選" OK".

取出USB隨身碟.

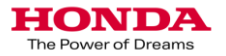

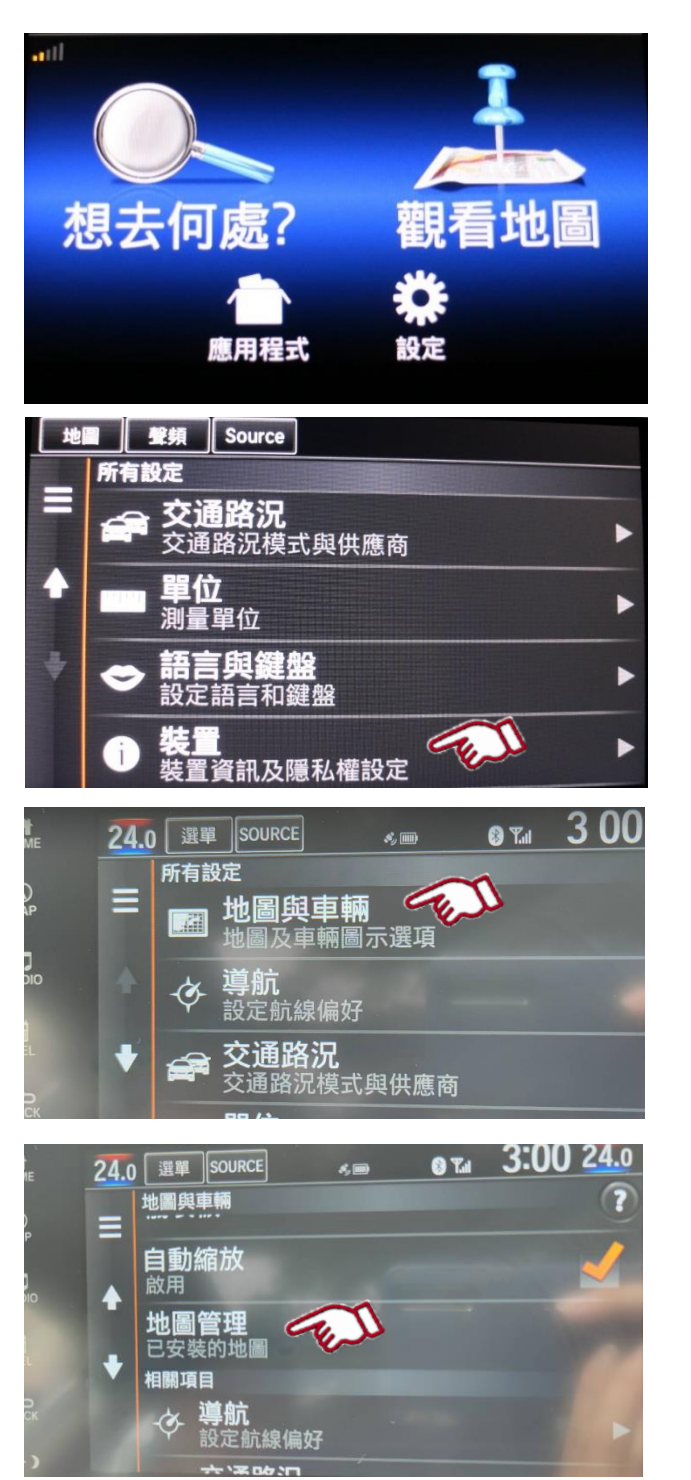

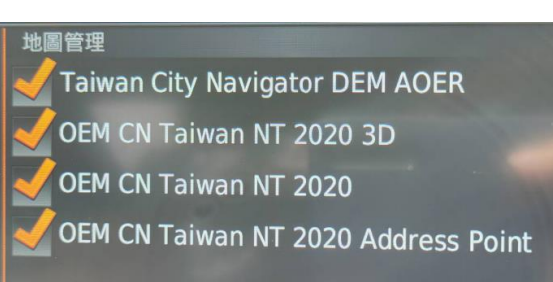

- 可以按照以下過程進行確認地圖是否更新成功
  - 1. 在導航首頁畫面 點選"設定"

2. 點選"裝置"

3. 點選"地圖與車輛"

 點選"地圖管理" 顯示地圖區域和版本

5. 現在完成地圖版本檢查 (年份將變更·圖片為示意圖· 顯示資訊請依更新時為主)

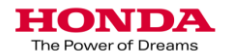

# 4. USB插槽位置說明

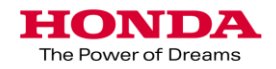

### 2017 ACCORD Hybrid USB插槽位置說明

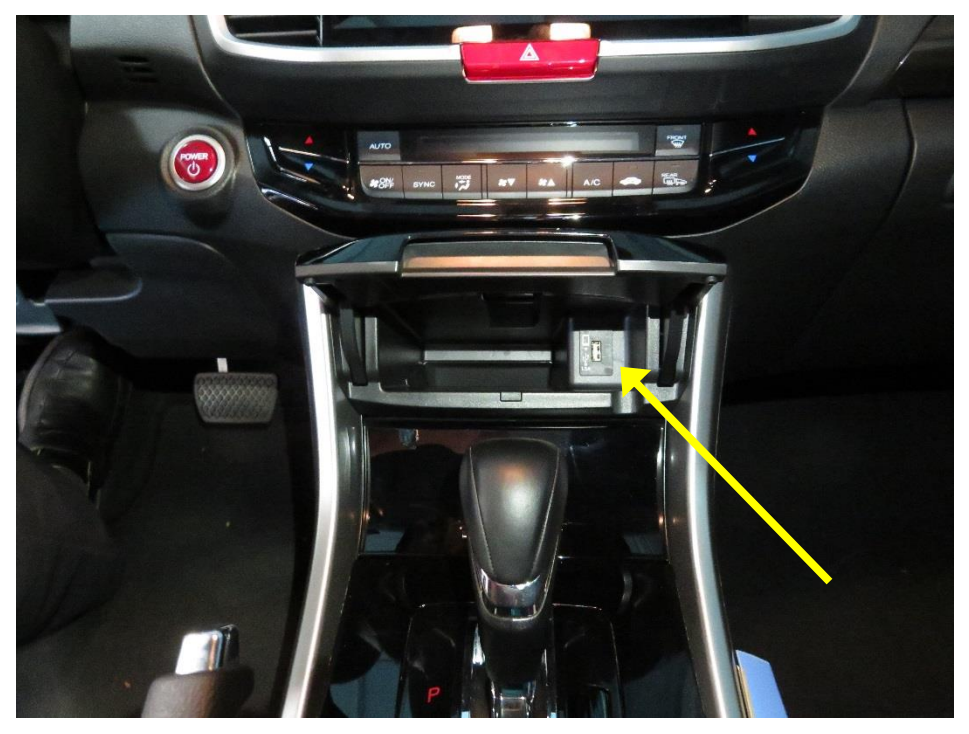

將中央扶手上方置物盒打開,可看見USB插槽

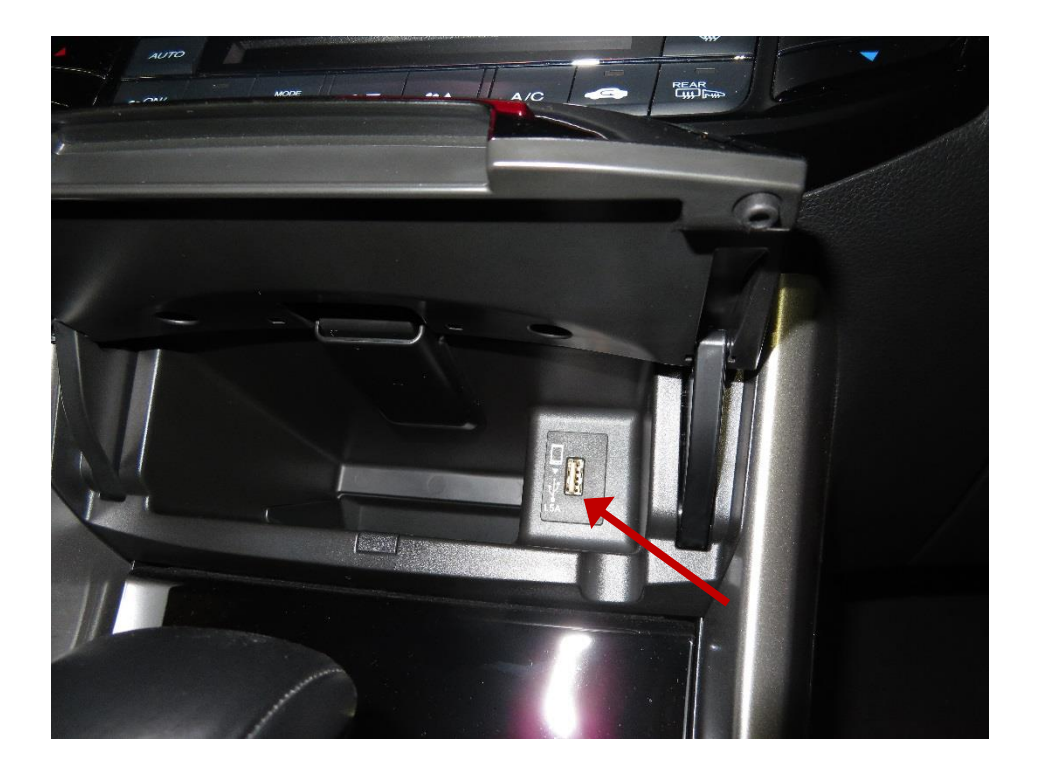

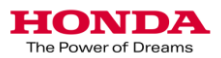

2018 CR-V USB插槽位置說明(S與Vti-S等級)

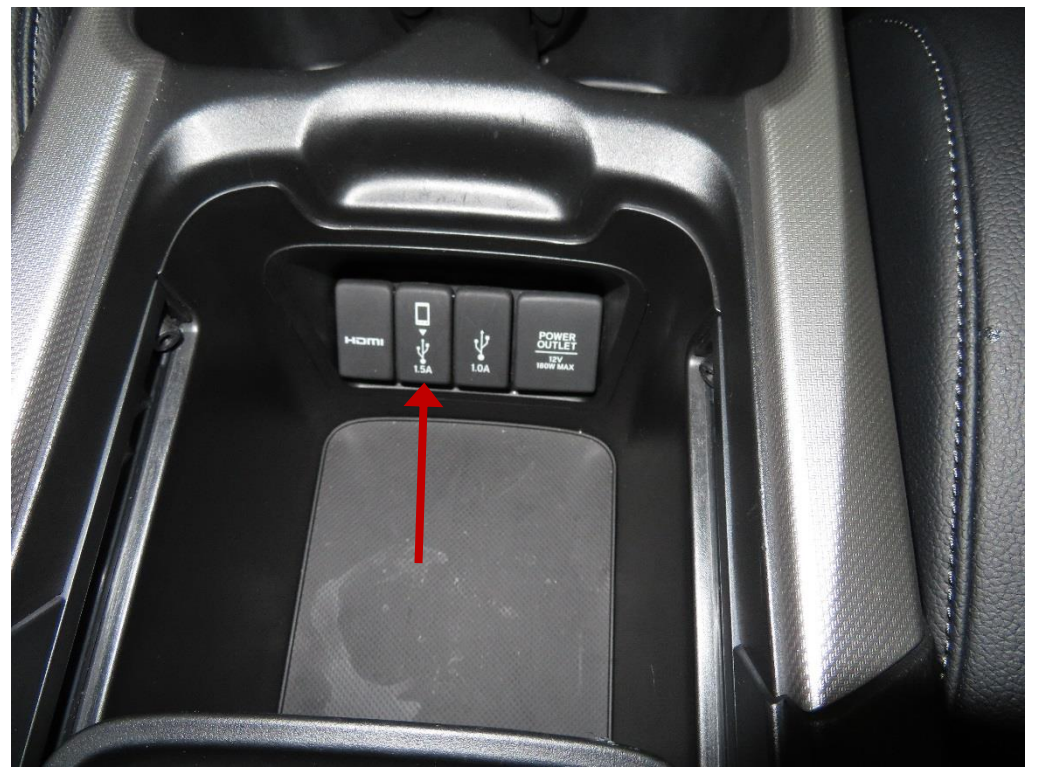

### 中央扶手置物盒,可看見USB插槽

### 2020 CR-V USB插槽位置說明(S與Vti-S等級)

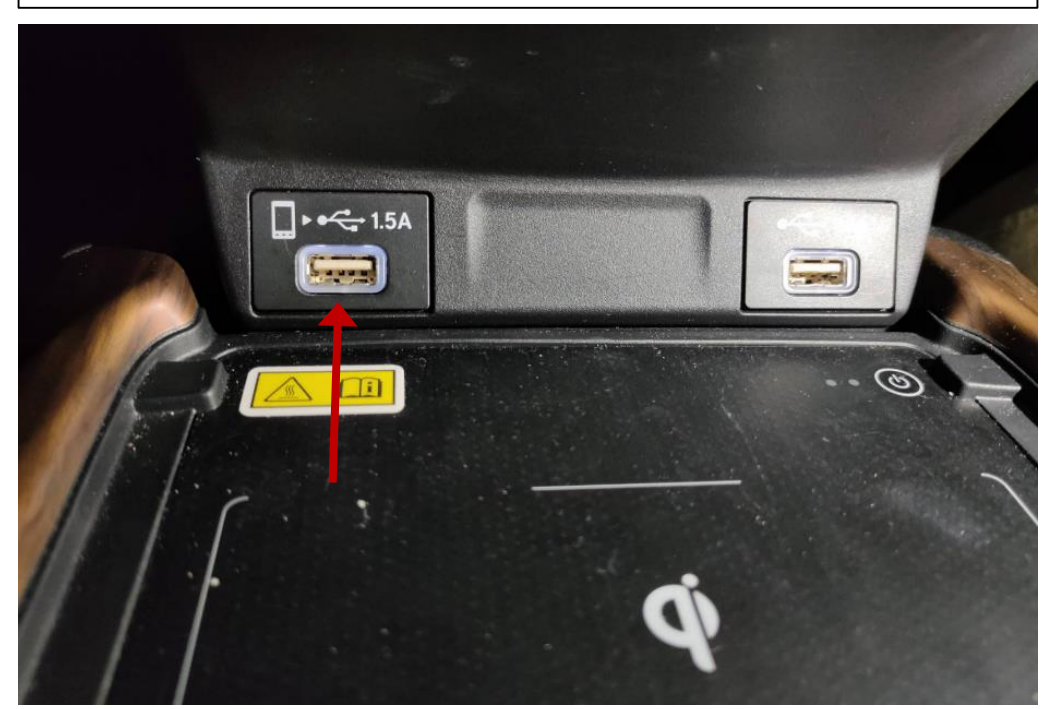

### 無線充電座上方左側,可看見USB插槽

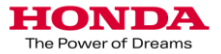